### 評鑑設定-操作說明

點選『糸所管理』/『科技大學/技術學院/專科學校評鑑相關設定』

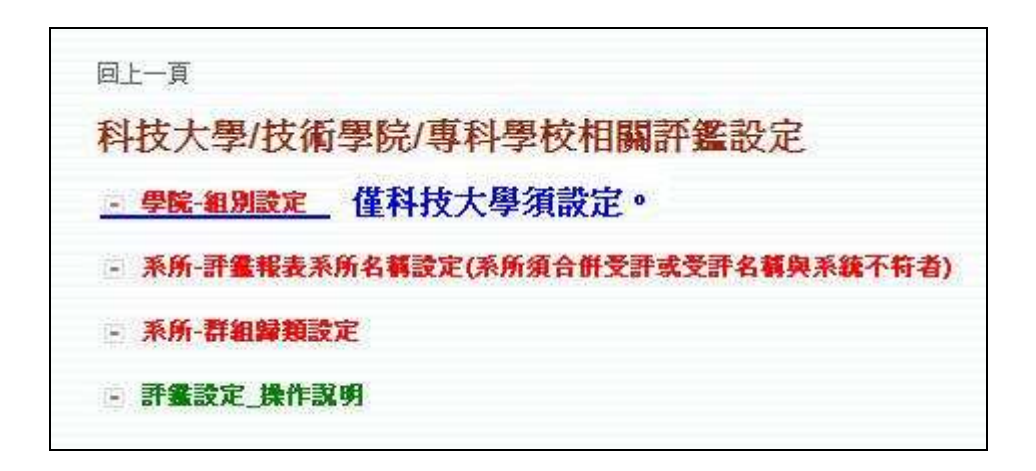

◆ <u>科技大學、技術學院及專科學校</u>需設定『系所-評鑑報表系所名稱設定』及『系所-群組歸 類設定』,<u>科技大學</u>另需設定『學院-組別設定』。

以下分别描述:

# 『學院-組別設定』操作說明【科技大學】

Step1. 點選「學院-組別設定」

| 回上一頁                              |
|-----------------------------------|
| 科技大學/技術學院/專科學校相關評鑑設定              |
| □ 學院-組別設定                         |
| 系所-評畫報表系所名稱設定(系所須合併受評或受評名稱與系統不符者) |
| ■ 系所-群組歸類設定                       |
| ■ 評鑑設定_操作説明                       |

Step2. 設定受評學院組別:

|   | 100年科打    | 支大學例行評鑑/訪視 🖌                                      |
|---|-----------|---------------------------------------------------|
|   | ※ 無受評之學院, | 請下拉選擇「此學院無受評」。                                    |
| 謕 | 學院名稱      | 評鑑報表- <u>專業類學院</u> 組別對應設定                         |
| 1 | 工學院       | 2. 工程(環境)                                         |
| 2 | 商管學院      | 4.管理                                              |
| } | 電資學院      | 3. 電資                                             |
|   | 其它-研究中心   | *此學院無受評 🗸                                         |
| 4 |           | - Louis to in Free not sold as a factory - Manual |

◆ 請選擇該學院受評之組別,若無須受評者請選擇「此學院無受評」。

『系所-評鑑報表系所名稱設定』及『系所-群組類組設定』操作說明

Step1. 點選「系所-群組歸類設定」:

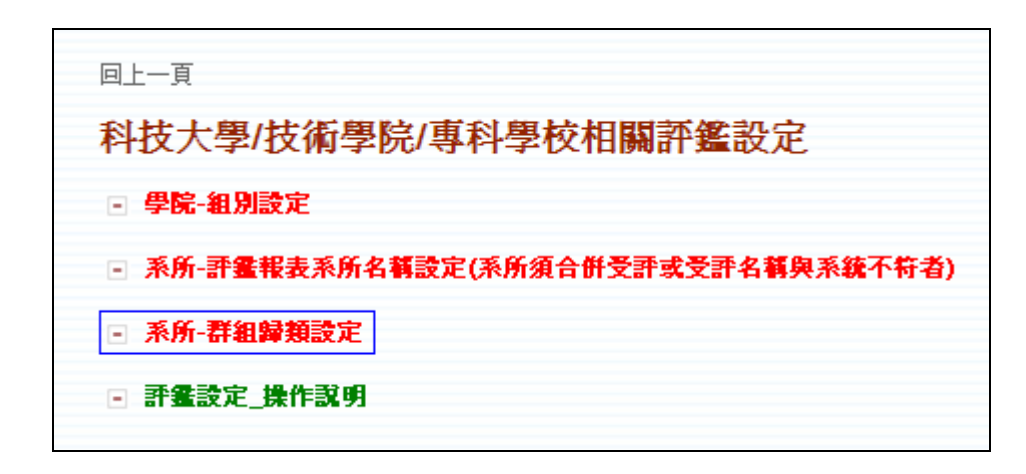

Step2. 設定受評系所之受評名稱及組別:

|                                                                                                    | 科系所與群組歸類設定         |                                |                                |  |
|----------------------------------------------------------------------------------------------------|--------------------|--------------------------------|--------------------------------|--|
| [10年科技大學例行評鑑 ▼<br>※1.若寫「系所無受評」、「學位學程」、「整合型研究所(礦博班)」請選擇 【此系所寫學位學程、整合型研究所(礦博班)或此系所無受評】之選項。<br>※2.【此系所寫學位學程、整合型研究所(碩博班)或此系所無受評】為以下幾種狀況:<br>(1)此系所無需受評。<br>(2)此系屬「學位學程」或「整合性研究所」,故不產出統計分析表。<br>(3)此系若寫今年(100)年成立之科系所,不產出統計分析表。 |                    |                                |                                |  |
| -                                                                                                    | 學校科系名稱             | 評鑑統計分析表 <u>專業類系所</u> 【名稱】對應設定  | 評鑑統計分析表- <u>專業類系所</u> 【組閉】對應設定 |  |
| 中心                                                                                                    | 通識教育中心             | ▼此系所為學位學程、整合型研究所(領博班)或比系所無受評 ∨ | *此系所為學位學程、整合型研究所(碩博班)或此系所無受評 🗸 |  |
| 其他                                                                                                    | 軍訓教官               | *此系所為學位學程、整合型研究所(領博班)或此系所無受評   | *此系所為學位學程、整合型研究所(碩博班)或此系所無受評 🗸 |  |
|                                                                                                    | 體育室                | *此系所為學位學程、整合型研究所(領博班)或此系所無受評   | *此系所為學位學程、整合型研究所(碩博班)或此系所無受評 🗸 |  |
|                                                                                                    | 護理教師               | *此系所為學位學程、整合型研究所(領博班)或此系所無受評   | *此系所為學位學程、整合型研究所(碩博班)或此系所無受評 🗸 |  |
| 科系所                                                                                                    | 財務金融系              | 財務金融系                          | 8.財務(含財税)                      |  |
|                                                                                                    | 機械工程科              | 2.機械與電腦輔助工程系暨自動化及機電整合研究所       | 1.櫻梜(含機電)                      |  |
|                                                                                                    | 電子工程系              | 5.電子工程系(含碩士班)                  | 2.電機(含電子、光電)                   |  |
|                                                                                                    | 工業工程與管理系           | 3.工業工程與管理系(含碩士班)               | 6.工業工程與管理                      |  |
|                                                                                                    | 工業工程與管理科           | 3.工業工程與管理系(含碩士班)               | 6.工業工程與管理                      |  |
|                                                                                                    | 休閒運動與健康管理系         | 休閒運動與健康管理系 🗸                   | 14.休閒、餐旅(含觀光)                  |  |
|                                                                                                    | 企業管理系              | 10.企業管理系(含碩士班)                 | 9.企管                           |  |
|                                                                                                    | 光機電工程研究所           | ▼此系所為學位學程、整合型研究所(領博班)或此系所無受評 ∨ | *此系所為學位學程、整合型研究所(領博班)或此系所無受評 🖌 |  |
|                                                                                                    | 自動化及機電整合研究所        | 2.機械與電腦輔助工程系暨自動化及機電整合研究所       | 1.機械(含機電)                      |  |
|                                                                                                    | 行銷與流通管理系           | 行銷與流通管理系                       | 13.商業                          |  |
|                                                                                                    | 技職教育與人力資源發展<br>研究所 | ■比系所為學位學程、整合型研究所(領博班)或此系所無受評 > | ▼此系所為學位學程、整合型研究所(領博班)或此系所無受評 ▼ |  |

 ◆ 無須受評者請於【名稱】及【組別】皆選擇「此系所為學位學程、整合型研究所(碩博班) 或此系所無受評」。

◆ 無須產出統計分析表者,請於【組別】選擇「此系所為學位學程、整合型研究所(碩博班)
 或此系所無受評」。

Step2.1. 受評系所之受評名稱預設為系統中該系名稱,若為須合併受評之系所或系統名稱 與受評名稱不符者,請至「系所-評鑑報表系所名稱設定」進行設定。

| 回上一頁                                                  |
|-------------------------------------------------------|
| 科技大學/技術學院/專科學校相關評鑑設定                                  |
| - 學院-組別設定                                             |
| <ul> <li>系所-評畫報表系所名稱設定(系所須合併受評或受評名稱與系統不符者)</li> </ul> |
| ■ 系所-群組歸類設定                                           |
| ■ 評鑑設定_操作説明                                           |

◆ 範例一:「工業工程與管理系」與「工業工程與管理科」合併受評。

(一) 點選「系所-評鑑報表系所名稱設定」,新增「工業工程與管理系(含碩士班)」。

| 系所欲合併受評或系所受評名稱與系統內系所名稱不符之群組名稱設定 |
|---------------------------------|
| 100年科技大學例行評鑑 💌                  |
| 工業工程與管理系(含碩士班)                  |
| 新增                              |

下方出現新增之群組名稱。

| 群組代碼 | 群組名稱           |
|------|----------------|
| 1    | 工業工程與管理系(含碩士班) |

(二) 點選「系所-群組歸類設定」。

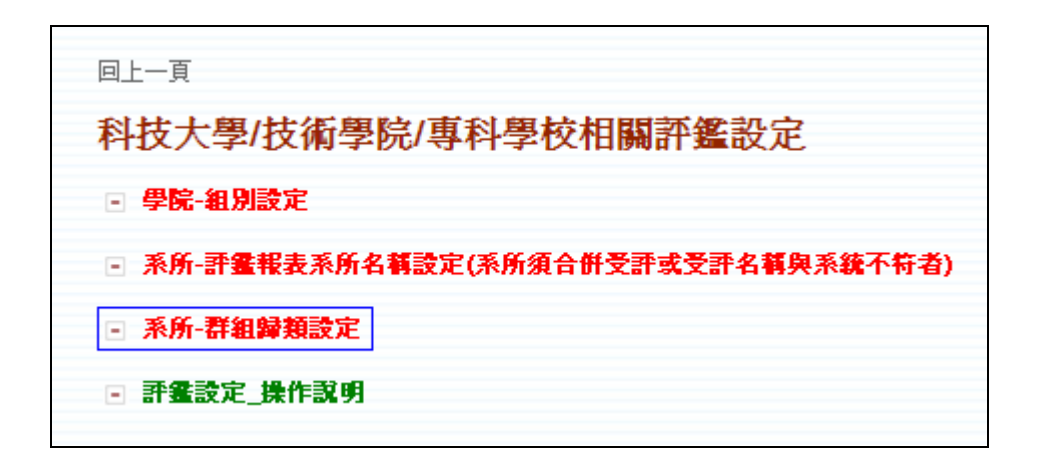

「工業工程與管理系」及「工業工程與管理科」之【名稱】皆設定為「工業工程與 管理系(含碩士班)」,即完成合併受評設定。

| 學校科系名稱   | 評鑑統計分析表- <u>專業類系所</u> 【名稱】對應設定 | 評鑑統計分析表- <u>專業類系所</u> 【組別】對應設定 |
|----------|--------------------------------|--------------------------------|
| 通識教育中心   | *此系所為學位學程、整合型研究所(領博班)或此系所無受評 🖌 | ▼批系所為學位學程、整合型研究所(領博班)或此系所無受評 ∨ |
| 軍訓教官     | *此系所為學位學程、整合型研究所(領博班)或此系所無受評 🖌 | ▼批系所為學位學程、整合型研究所(領博班)或此系所無受評 ∨ |
| 體育室      | *此系所為學位學程、整合型研究所(領博班)或此系所無受評 🖌 | ▼批系所為學位學程、整合型研究所(領博班)或此系所無受評 ∨ |
| 護理教師     | *此系所為學位學程、整合型研究所(領博班)或此系所無受評 🖌 | *此系所為學位學程、整合型研究所(領博班)或此系所無受評 🗸 |
| 財務金融系    | 財務金融系                          | 8.财務(含財税)                      |
| 機械工程科    | 2.機械與電腦輔助工程系暨自動化及機電整合研究所       | 1.機械(含機電)                      |
| 電子工程系    | 5.電子工程系(含領土班)                  | 2.電機(含電子、光電)                   |
| 工業工程與管理系 | 3.工業工程與管理系(含領土班)               | 6.工業工程與管理                      |
| 工業工程與管理科 | 3.工業工程與管理系(含領土班)               | 6.工業工程與管理                      |
|          |                                |                                |

◎ 合併受評之系所,請務必於【名稱】下拉選單中,選擇新增之群組名稱。

◎ 不同校區之學校,於本部/分部設定相同群組名稱即可。(順序及名稱皆相同)

◆ 範例二:系統名稱「資訊工程系」與受評名稱不符。

(一)點選「系所-評鑑報表系所名稱設定」,新增「工業工程與管理系(含碩士班)」。

| 系所欲合併受評或系所受評名稱與系統內系所名稱不符之群組名稱設定 |  |  |
|---------------------------------|--|--|
| 100年 科技大學例行評鑑 🗸                 |  |  |
| 資訊工程系(含碩士班)                     |  |  |
| 新增                              |  |  |

下方出現新增之群組名稱。

| 群組代碼 | 群組名稱             |  |
|------|------------------|--|
| 1    | 工業工程與管理系(含碩士班) ▲ |  |
| 2    | 資訊工程系(含碩士班)      |  |

(二) 點選「系所-群組歸類設定」。

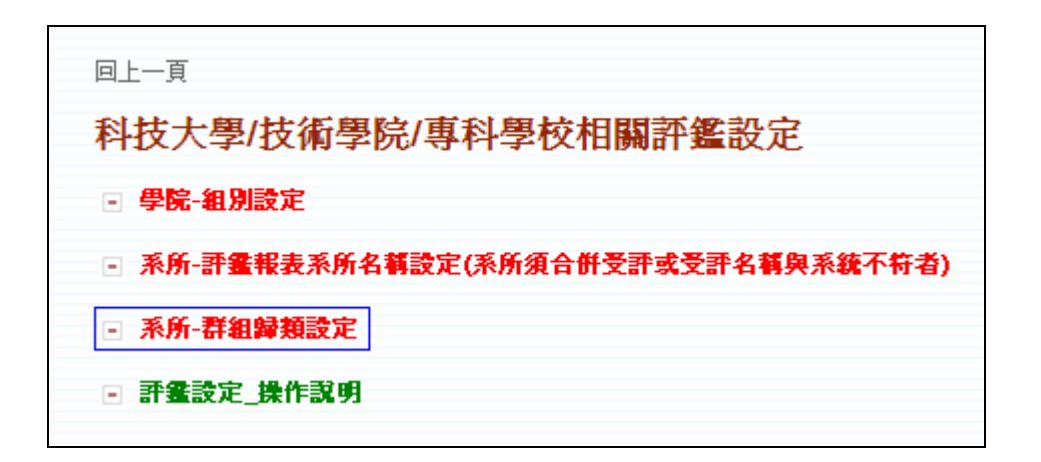

「資訊工程系」之【名稱】皆設定「資訊工程系(含碩士班)」,即完成設定。

| וייתנייואמניפ | · · · · · · · · · · · · · · · · · · · |   |         |   |
|---------------|---------------------------------------|---|---------|---|
| 資訊工程系         | 8.資訊工程系(含碩士班)                         | ۷ | 3.資工與通訊 | V |
|               | 1 \/x-1//11117                        |   | 11 3000 |   |

Step3.「確定儲存」設定資料,可點選「瀏覽評鑑設定總清單」瀏覽系所設定:

## 100年評鑑設定總清單

時間:2012/8/1下午03:18:27

| 匯出Excel檔 開閉視電 |      |      |                    |                             |                                 |
|---------------|------|------|--------------------|-----------------------------|---------------------------------|
| 序號            | 學校名稱 | 系所代碼 | 系所名稱               | 受評之系所名稱                     | 組別                              |
| 1             | 測試資料 |      | 工業工程與管理系           | 工業工程與管理系(含碩士班)              | 工業工程與管理                         |
| 2             |      |      | 工業工程與管理科           | 工業工程與管理系(含碩士班)              | 工業工程與管理                         |
| 3             |      |      | 休閒運動與健康管理系         | 休閒運動與健康管理系                  | 休閒、餐旅(含觀光)                      |
| 4             |      |      | 企業管理系              | 企業管理系(含碩士班)                 | 企管                              |
| 5             |      |      | 軍 <mark>訓教官</mark> | 此系所爲學位學程、整合型研究所(磺博明)或此系所無受評 | 此系所為學位學程、整合型研究所(碩博班)或<br>此系所無受評 |
| 6             |      |      | 護理教師               | 此系所爲學位學程、整合型研究所、碩博地或此系所無受評  | 此系所為學位學程、整合型研究所(碩博班)或<br>此系所無受評 |
| 7             |      |      | 電機與資訊工程研究所         | 此系所爲學位學程、整合型研究所(磺博班)或此系所無受評 | 此系所為學位學程、整合型研究所(碩博班)或<br>此系所無受評 |
|               |      |      |                    |                             |                                 |

頁面下方亦可瀏覽「科系所受評(訪視)名單一覽表」,此一覽表須與貴校提供予台

### 灣評鑑協會之受評單位清單及組別一致。

【科系所受評(訪親)名單一覽表】

| 序號 | 受評組別                 | 受評系所名稱                 |
|----|----------------------|------------------------|
| 1  | 1機械(含機電)             | 機械與電腦輔助工程系暨自動化及機電整合研究所 |
| 2  | 2電機(含電子、光電)          | 電子工程系(含碩士班)            |
| 3  | 2電機(含電子、光電)          | 電機工程系(含碩士班)            |
| 4  | 3資工與通訊               | 資訊工程系(含碩士班)            |
| 5  | 3資工與通訊               | 電腦與通訊工程系(含碩士班)         |
| 6  | 6工業工程與管理             | 工業工程與管理系(含碩士班)         |
| 7  | 8財務(含財税)             | 財務金融系                  |
| 8  | 9企管                  | 企業管理系(含碩士班)            |
| 9  | 11資管                 | 資訊管理系                  |
| 10 | 12國企                 | 國際商務系                  |
| 11 | 13商業                 | 行銷與流通管理系               |
| 12 | 14怵閒、餐旅(含觀光)         | 休閒運動與健康管理系             |
| 13 | 15語文                 | 應用英語系                  |
| 14 | 21設計(含視覺傳達、多媒體、室內設計) | 數位文藝系                  |

如仍有設定問題,請再與我們聯絡: 聯絡電話:05-534-2601 #5395 電子信箱:tvedb3@yuntech.edu.tw

感謝您。

## 評鑑報表瀏覽下載

※ 登入系統後,選擇「列印系統」。

※ 不同評鑑類別雖選單名稱不同,但步驟相同。

一、評鑑基本資料表

1. 行政類

Step 1:選擇【評鑑基本資料表】,新視窗顯示『行政類』報表選單。

| 回上一頁                                                                  |                                                                                                    |                                    |
|-----------------------------------------------------------------------|----------------------------------------------------------------------------------------------------|------------------------------------|
| 列印系統功能選單                                                              |                                                                                                    |                                    |
| - 基本資料庫報表                                                             | 「 341 34 34 31 ]_ 其术咨料表/编弹                                                                                                    | 龙翁找嘉                               |
| <ul> <li>來文修正前後對照表</li> <li>評鑑基本資料表</li> <li>例行/追蹤 評畫統計分析:</li> </ul> | [行政策]<br>[学位學程/整合型研究所]<br>[財務]<br>※本次評鑑之會計報表統一由會計處提供。<br>※ 因檔案内包含多張財務報表,故請依評鑑所須選擇列<br>(100.10.07:會計資料開放下載。)<br>下載96學年度會計報表<br>下載97學年度會計報表 | 1007/1242<br><u>「專業類學院」</u><br>们印。 |
|                                                                       | 下載98學年度會計報表<br>【董事會】<br>表2-1 董事會暨財團法人現況資料表<br>表2-2 董事會成員(含董事、顧問及秘書等) 概況資料表<br>表2-3 董事會成員三親等任職概況表<br>【教職員】<br>表3-1 全校教師人數資料表               | 行政類報表選軍                            |

Step 2:於選單選擇欲瀏覽報表,新視窗顯示報表資料。可於頁面上方按鈕

下載/列印資料。

轉存Excel 按此列印

#### 測試資料

| 「行政類」評鑑基本資料表       |    |      |   |      |         |          |            |
|--------------------|----|------|---|------|---------|----------|------------|
| 表2-1 董事會暨財團法人現況資料表 |    |      |   |      |         |          |            |
| 資料筆數               | 快計 | :2筆  |   |      |         |          |            |
| 闘左声                | 屆次 | 本屆任期 |   | 革重く動 | 茎重星册次   | 財團法人登記金額 | 財團法人登記財產總額 |
| 学中反                |    | 赳    | 迄 | 里尹八毅 | 里尹♪<%±1 | (元)      | (元)        |
| 参考說明代入學校塡報資料。      |    |      |   |      |         |          |            |
|                    |    |      |   |      |         |          | -          |

※說明:

- 1. 本表資料來源以97年8月1日到99年7月31日資料為準(即97-98學年度)。
- 2. 参考【技專校院校務基本資料庫】「表10-1董事會暨財團法人現況資料表」。
- 以資料所屬學年度並已通過法院登記為基準進行填報。
- 封團法人登記金額:係指成立之初捐資,並列於捐助章程中,不得變動。
- 財團法人登記財產總額:係於每年於報部後送法院登記變更。

2. 專業類系所/專業類學院/學位學程及整合型研究所

Step 1:選擇『專業類系所』

| 「行政類」<br>「學位學程/整合學研究所」                                                                         | 業類系所」「專業類學院」                                             |
|------------------------------------------------------------------------------------------------|----------------------------------------------------------|
| 請選擇系所 Ⅰ. 2.<br>表1 系所經費支出資料表 Ⅰ                                                                  | 下拉選單為學校設定之受評系所清單。<br>選擇欲瀏覽之系所後,點選下方選單,畫面<br>及步驟與行政類報表相同。 |
| 表2-1 學生人數資料表<br>表2-2 校外實習學生人數資料表<br>表2-3 學生校外實習總時數調查表<br>表2-4 在校學生技術證照資料表<br>表2-5 學生參與競賽與獲獎資料表 | <mark>專業類</mark> 系所報表清單                                  |

[ 測 試 資 料 ] - 基本資料表/總體校務核覆

Step 2:於選單選擇欲瀏覽報表,新視窗顯示報表資料。可於頁面上方按鈕

下載/列印資料。

轉存Excel 按此列印

#### 測試資料

【國際商務系】 依選軍代入受評軍位名稱。 「專業類系所」評鑑基本資料表-表1 系所經費支出資料表

資料筆數共計:3筆

| (題)           | 設備費支出總金額(元)           |             | 業務費支出總金額(元)           |             | 旅運費支出總金<br>額(元)       |                   | 圖書資料費支<br>出總金額<br>(元)     |                    | 總計(元)                 |             |
|---------------|-----------------------|-------------|-----------------------|-------------|-----------------------|-------------------|---------------------------|--------------------|-----------------------|-------------|
| 年度            | 系(科所)/學<br>位學程及中<br>心 | 教育部獎<br>補助款 | 系(科所)/學<br>位學程及中<br>心 | 教育部獎<br>補助款 | 系(科所)/學<br>位學程及<br>中心 | 教育<br>部<br>補<br>款 | 系(科所)/<br>學位學<br>程及中<br>心 | 教育<br>部戦<br>献<br>款 | 系(科所)/學<br>位學程及中<br>心 | 教育部獎<br>補助款 |
| 參考說明代入學校填報資料。 |                       |             |                       |             |                       |                   |                           |                    |                       |             |
|               |                       |             |                       |             |                       |                   |                           |                    |                       |             |

※說明:

- 1. 本表資料來源公校以「年度」97年1月1日到99年12月31日資料為準;私校以「學年度」97年8月1日到 100年7月31日資料為準。
- 2. 参考【技專校院校務基本資料庫】「表9-2-7學院、系(科所)、學位學程及中心經費支出表」。
   3. 「於供告,: 位於習冊超過新厶一首示以上, 估田全限訂法面在以上去次去山鏀麵。

◆ 僅提供科技大學瀏覽「專業類學院」報表。

▶ 「學位學程/整合型研究所」若學校無此系所類型,則亦無提供此報表。

二、評鑑統計分析表

Step 1:選擇【評鑑統計分析表】,新視窗顯示報表選單。

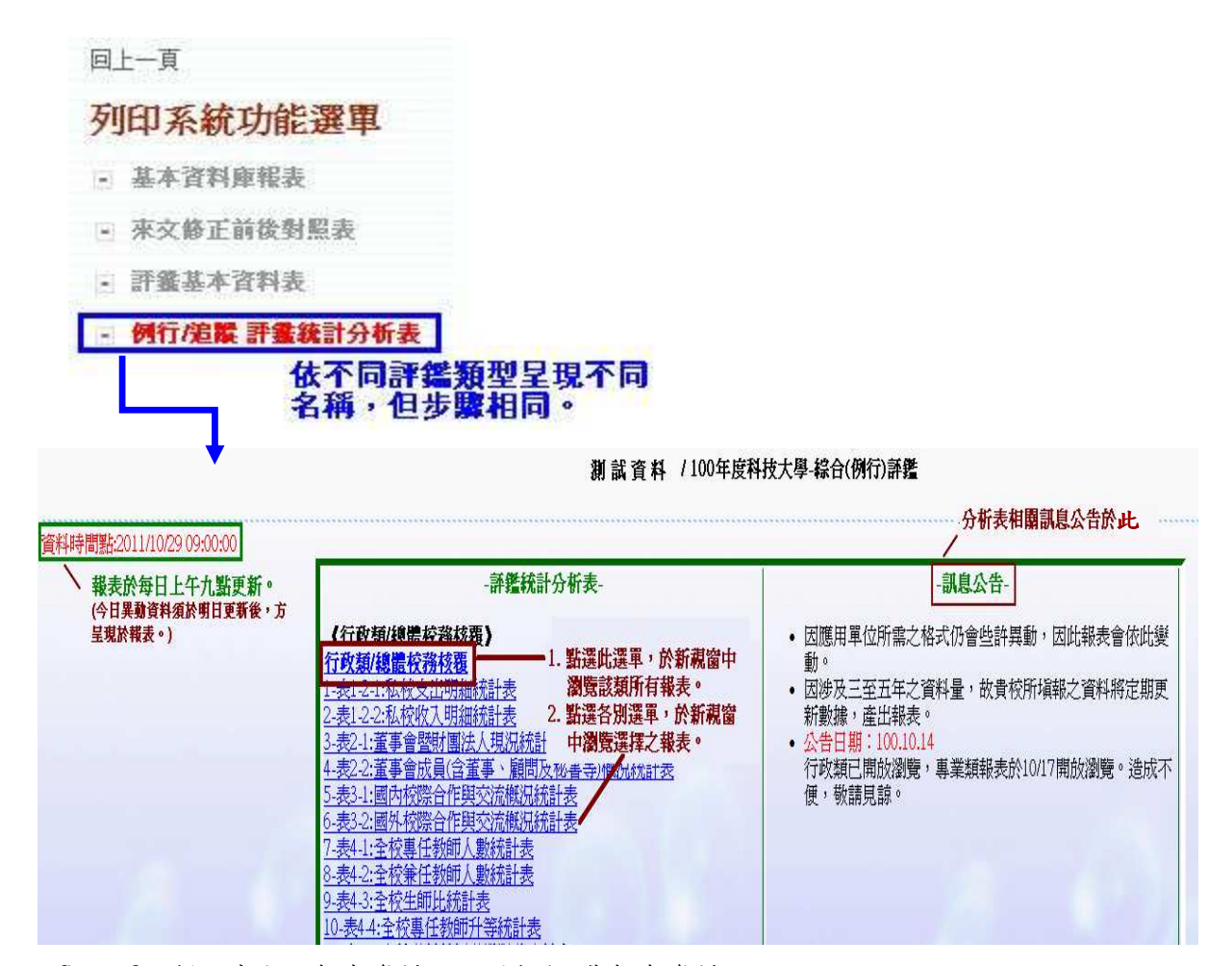

Step 2:新視窗顯示報表資料,可列印/下載報表資料。

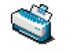

### 轉存Excel檔

### 表6-推廣教育服務統計表

| 學校名稱   | <b>學</b> 年<br>度 | 非學分班開<br>班數 | 非學分班<br>人 <b>数</b> | 非學分班總金額<br>(元) | 學分班開<br>班數    | 學分班開課<br>學分數 | 學分班人<br>數 | 學分班總金額<br>(元) |
|--------|-----------------|-------------|--------------------|----------------|---------------|--------------|-----------|---------------|
|        | 1               | 1           |                    | 参考說明代入學相       | <b>党</b> 塡報資料 | 0            |           |               |
| -      |                 |             |                    |                |               |              |           |               |
| -      |                 |             |                    |                |               |              |           |               |
| 1      |                 |             |                    |                |               |              |           |               |
| ※說明:   |                 |             |                    |                |               |              |           |               |
| 1. 本表言 | {料來;            | 原以97年8月]    | 日到100年             | 7月31日賣料為準      | (即97-99       | 擧年度)。        |           |               |
| 2. 参考  | 【技専札            | 交院校務基本      | 資料庫】               | 表6-1學校辦理推      | 医黄教育服务        | 傍資料表」。       |           |               |
| 3. 统計每 | 學               | 年度各推廣教      | 育(包括非              | 擊分班、擊分班):      | と各欄位。         |              |           |               |

關閉視窗

Step 3:瀏覽『專業類系所』/『專業類學院』報表。

1. 與行政類報表同頁面,捲軸下拉。

| 專業類系所類絲                                                 | 且選擇: 全部類組                                |                                                                                      |              |
|---------------------------------------------------------|------------------------------------------|--------------------------------------------------------------------------------------|--------------|
| <b>〈專業類系所</b><br><u>專業類系所</u><br>1-表1:系所經費<br>2-表2:學生人數 | 文出統計表<br>統計表                             | <ul> <li>1. 選擇類組, 則報語<br/>類組之資料。</li> <li>2. 未選擇類組, 則語</li> <li>/ 所有類組資料。</li> </ul> | 表呈現該<br>職表呈現 |
| <u>3-表3-1:專生和</u><br><u>4-表3-2:兼</u> 專                  | 業類學院類組選擇:                                | 全部                                                                                   |              |
| <u>5-表4:糸</u> 加<br>6-表5-1・問調<br>4                       | 專業類學院》<br>業類學院<br>素1.開始總洲本田統             | ≝⊥≠                                                                                  |              |
| 1-3<br>2-5<br>3-8                                       | ≈1.學院程質又山桃<br>表2:學院內各學制學<br>表3-1:學院內專任教師 | <u>此冬</u><br>生人數統計表<br>师人數統計表                                                        |              |

2. 報表呈現及選單連結皆與行政類相同。

- ◆ 僅提供科技大學「專業類學院」報表。
- ◆【評鑑統計分析表】由敝小組提供予臺灣評鑑協會。學校可依需求下載報表 自行留存。
- ◆ 評鑑報表請於時程內完成下載及瀏覽。

4